# チャートの表示と通貨ペアの変更 LIONチャートPlust Mobile

#### チャート画面の表示と基本的な操作方法についてご案内いたします。

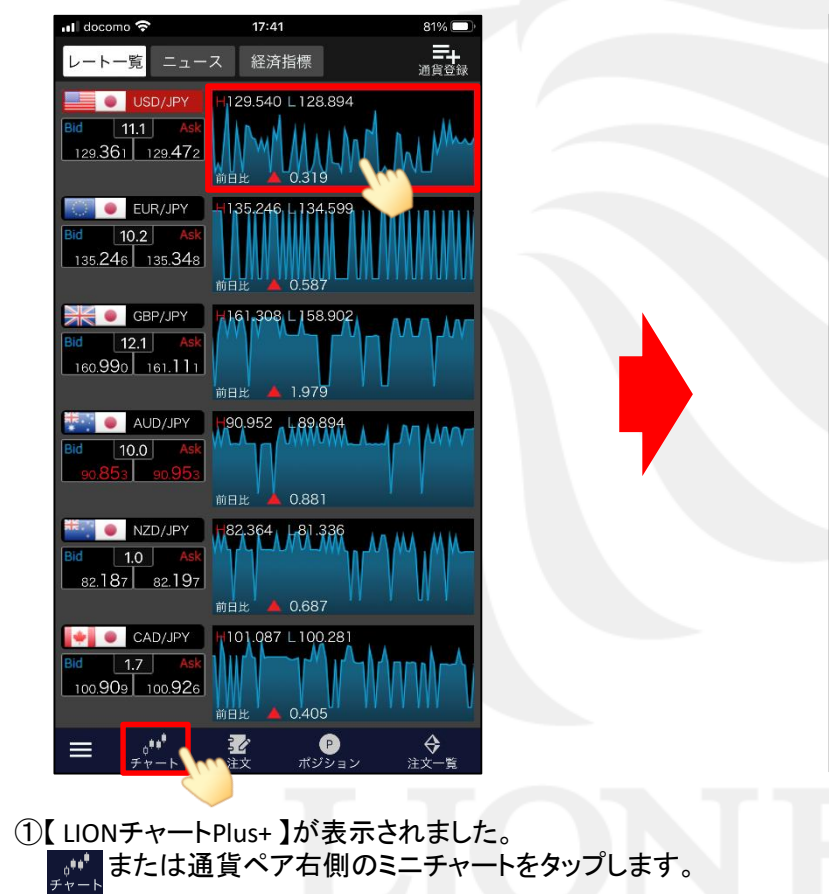

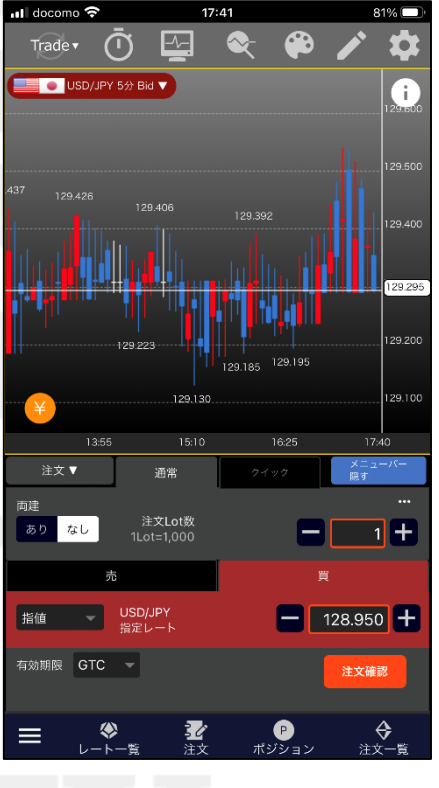

②チャートが表示されました。

チャートの表示と通貨ペアの変更

# ■チャート画面の基本操作

LION Ft- Plus+ Mobile

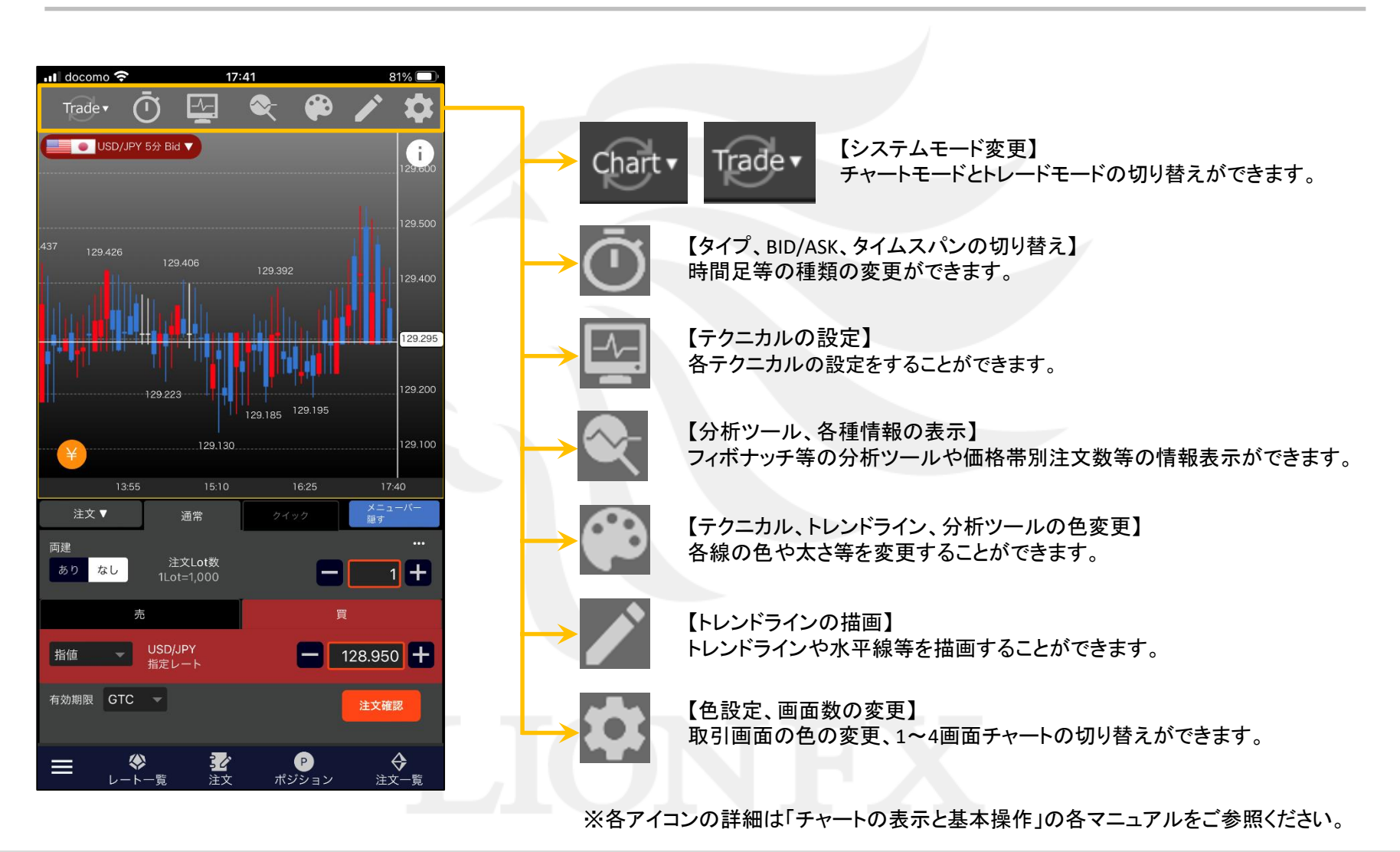

チャートの表示と通貨ペアの変更

Þ

# ■チャート画面の基本操作

#### LION Fr- Plus+ Mobile

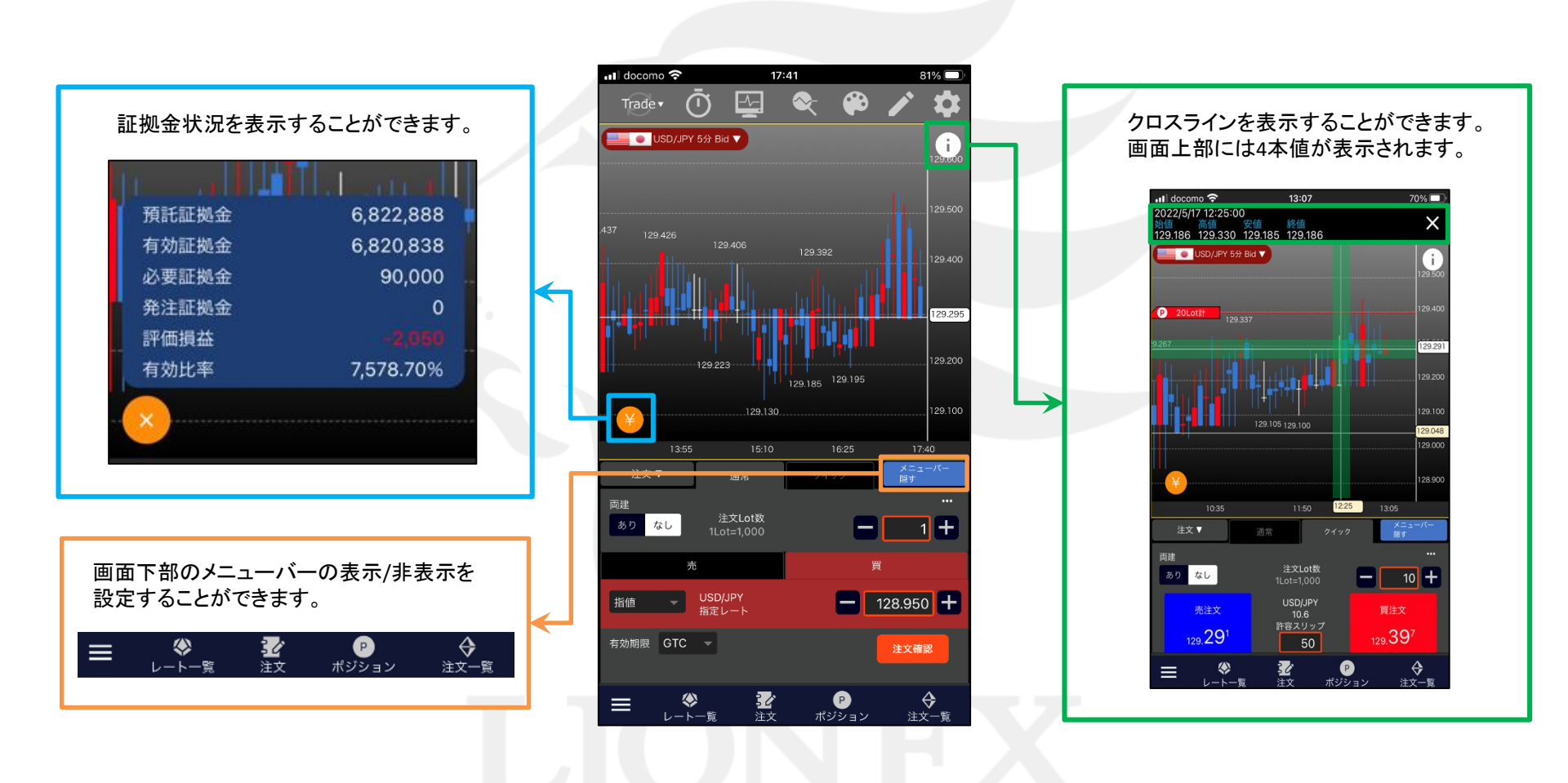

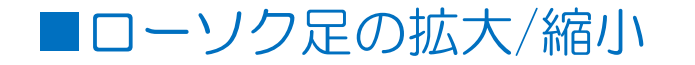

LION Ft- Plus+ Mobile

2本指で横に「広げる」「つまむ」動作をすることで、拡大、縮小することができます。 「拡大」・「縮小」により、足の本数を増減することができます。 ※チャートをダブルタップすると、初期本数に戻ります。

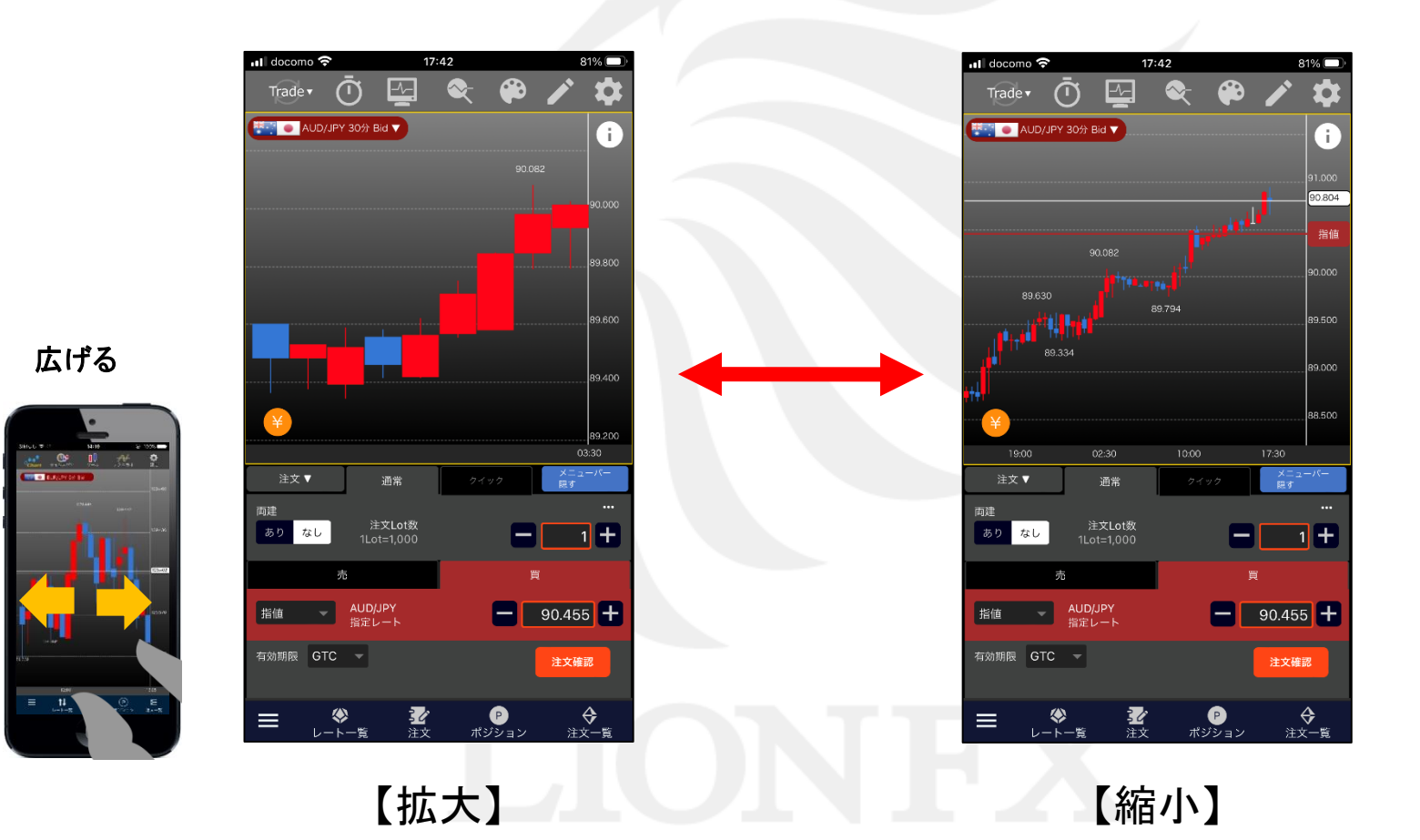

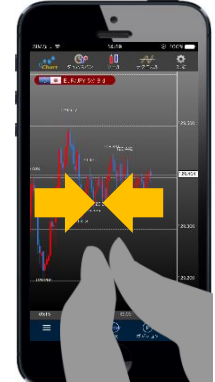

チャートの表示と通貨ペアの変更

►

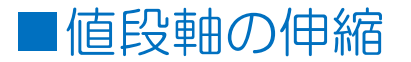

#### LION F + - - - Plus + Mobile

#### 2本指で縦に「広げる」「つまむ」動作をすることで、値段軸の幅を伸縮することができます。 伸縮した後は上下左右自由に動かすことができます。 ※チャートをダブルタップすると、初期位置に戻ります。

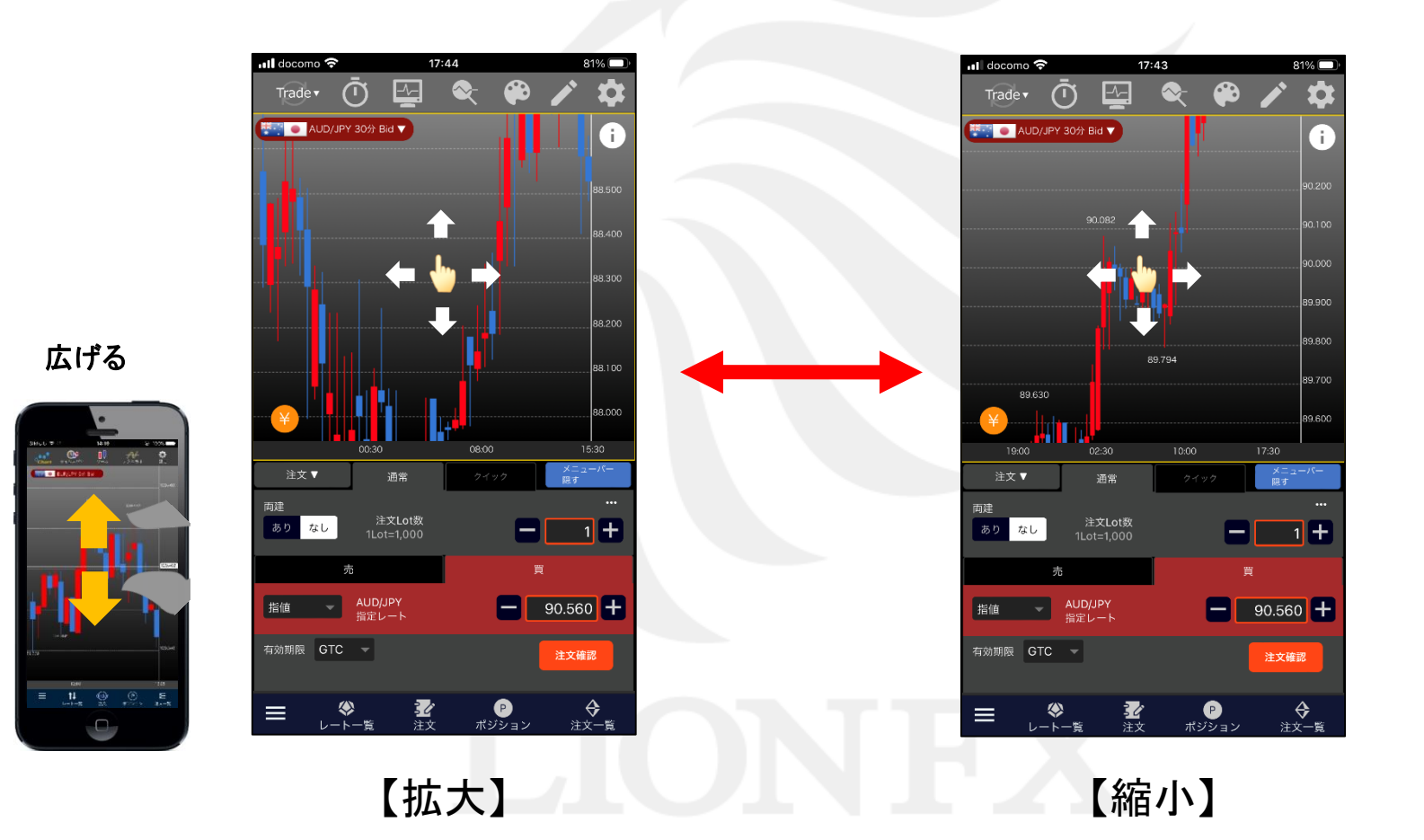

5

0

チャートの表示と通貨ペアの変更

### ■通貨ペアの変更方法

#### LION F + - - - Plus + Mobile

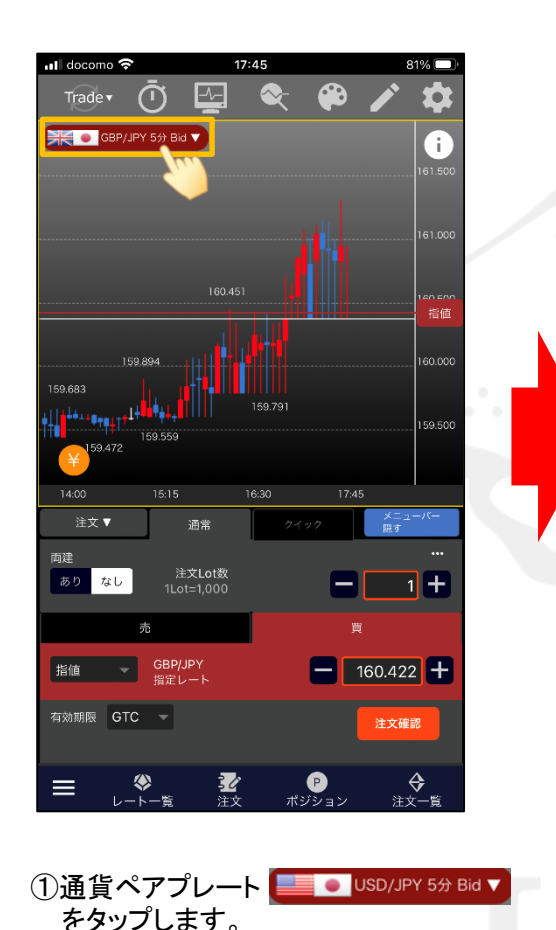

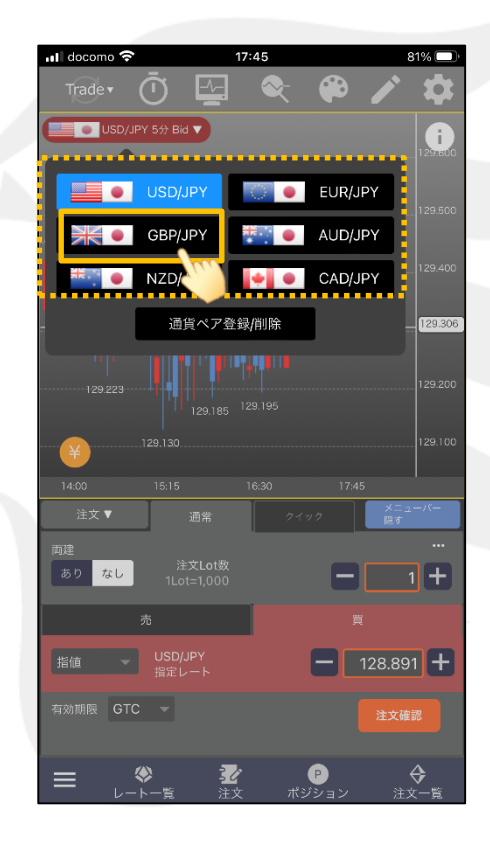

②表示された通貨ペアから選択します。 ここでは【GBP/JPY】をタップします。

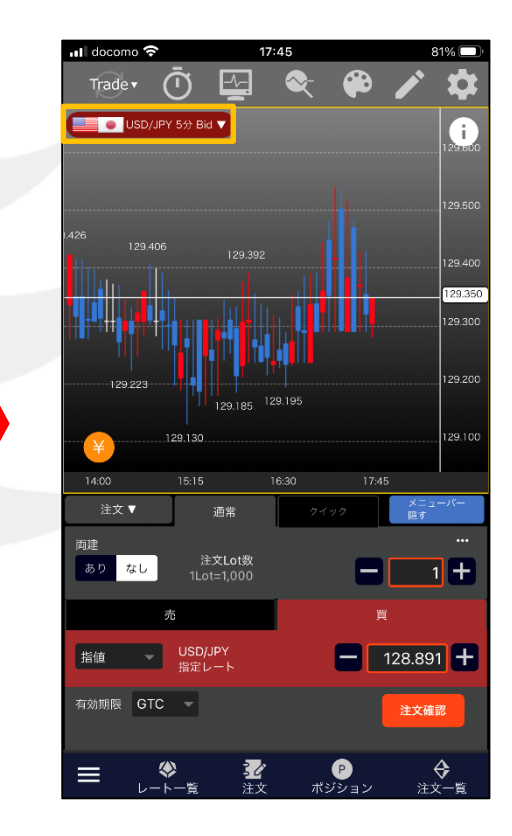

③通貨ペアが変更されました。

Þ

## ■通貨ペアの登録方法

#### LION F + - - - Plus + Mobile

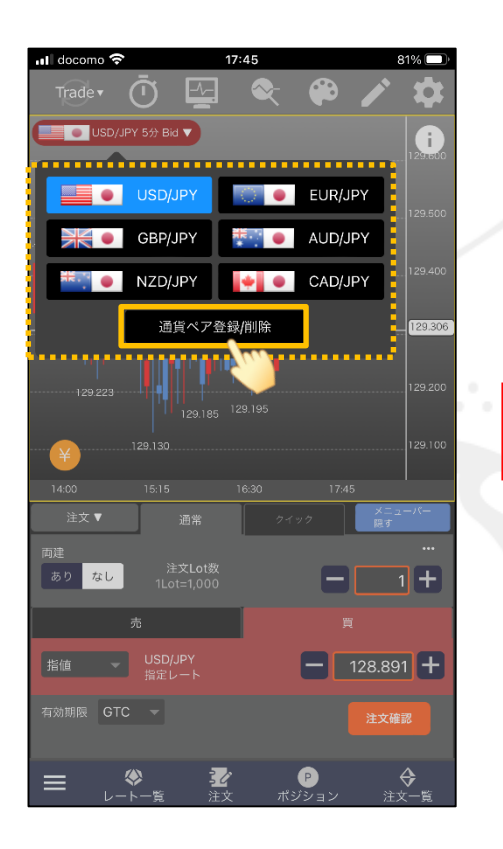

①【通貨ペア登録/削除】をタップします。

📶 docomo 🗢 17:45 81% 🗔 **〈** Back 通貨ペア登録 登録通 マ数は常に6つです。 2 🗢 💻 💽 USD/JPY 🗢 🤍 🔵 Eur/Jpy 🗢 💥 🜒 GBP/JPY 🗢 👯 💽 AUD/JPY 🔘 🚟 🜒 NZD/JPY 🔿 🚺 🔍 CAD/JPY ○ CHF/JPY 🔿 🥦 🚺 ZAR/JPY 🗢 🔝 🔜 Eur/USD O TRANSPORT ○ ₩₩₩₩ NZD/USD

📶 docomo 奈 17:45 81% 🔲 🍵 USD/JPY 5分 Bid 🔻 USD/JPY 🔋 🔵 🛛 EUR/JPY 👯 🕘 AUD/JPY GBP/JPY EUR/USD GBP/USD 通貨ペア登録/削除 あり なし - 1+ **—** 128.932 **+** 記 アリン

②通貨ペア登録画面が表示されます。
表示にしたい通貨ペアに✓を入れます。
設定後、左上の 
どの入っている通貨ペアは常に6つにしてください。

③通貨ペア登録が完了しました。

►